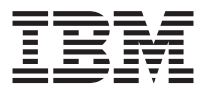

# IBM<sup>®</sup> High Rate Wireless LAN Gateway

Quick Start Guide

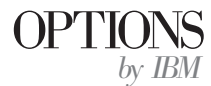

**Note:** Before using this information and the product it supports, be sure to read the *IBM High Rate Wireless LAN Gateway Safety and Warranty Information Manual* that comes with your option. The *IBM High Rate Wireless LAN Safety and Warranty Information Manual* contains the following information, which is necessary to review before operating the device:

- Safety information
- Information to the user, including regulatory information and additional installation requirements.
- Federal Communications Commission (FCC) statement
- · Product warranty and notices
- · Help and service information

#### First Edition (August 2001)

© Copyright International Business Machines Corporation 2001. All rights reserved. US Government Users Restricted Rights – Use, duplication or disclosure restricted by GSA ADP Schedule Contract with IBM Corp.

### Safety: Read first

Before using this information and the product it supports, be sure to read the Safety Information Manual.

製品の設置の前に、安全情報をお読みください。

### About this book

This *Quick Start Guide* provides information on setting up your IBM<sup>®</sup> High Rate Wireless LAN Gateway. For more detailed information, including advanced configuration, troubleshooting, and operating instructions, see the online *User's Guide* which is available on the CD that comes with your option. To view the online *User's Guide*, do the following:

- 1. Insert the *IBM High Rate Wireless LAN Gateway User's Guide* CD into the CD-ROM drive or DVD-ROM drive of your computer.
- 2. If the CD starts automatically, follow the on-screen instructions. If the CD does not start automatically, do the following:
  - a. Click Start → Run.
  - b. Type *x*:/launch.htm/, where *x* is the drive letter of the CD-ROM drive or DVD-ROM drive of your computer.
  - c. Click OK.
  - d. Follow the on-screen instructions.

The *User's Guide* contains the product description and usage instructions. For information about the product warranty and help and service information, see the *Safety and Warranty Information* that comes with your option.

### **Registering your option**

Thank you for purchasing OPTIONS by IBM. Please take a few moments to register your product and provide us with information that will help IBM to better serve you in the future. Your feedback is valuable to us in developing products and services that are important to you, as well as in developing better ways to communicate with you. Register your option on the IBM Web site at

http://www.ibm.com/pc/register

IBM will send you information and updates on your registered product unless you indicate on the Web site questionnaire that you do not want to receive further information.

### Contents

|                                                                                                    | iii |
|----------------------------------------------------------------------------------------------------|-----|
| Safety: Read first                                                                                             | iii |
| About this book                                                                                                | iii |
| Registering your option                                                                                        | iii |
| Step 1: Set up your IBM High Rate Wireless LAN Gateway hardware                                                | 1-1 |
| Step 2: Connect your computer to the IBM High Rate Wireless LAN<br>Gateway                                     | 2-1 |
| Step 3: Configure your computer's TCP/IP properties to communicate with the IBM High Rate Wireless LAN Gateway | 3-1 |
| Step 4: Launch your web browser and disable the proxy settings                                                 | 4-1 |
| Step 5: Access the IBM High Rate Wireless LAN Gateway setup utility                                            | 5-1 |
| Step 6: Type the default User Name                                                                             | 6-1 |
| Step 7: Select your language                                                                                   | 7-1 |
| Step 8: Configure your Internet-broadband settings                                                             | 8-1 |
| Appendix. Notices and trademarks                                                                               | A-1 |

## Step 1: Set up your IBM High Rate Wireless LAN Gateway hardware

Set up your IBM High Rate Wireless LAN hardware by doing the following:

- 1. Attach the included RJ-45 Ethernet cable to the port labeled **Internet** on the back of the Gateway.
- 2. Attach the other end of the RJ-45 Ethernet cable to the output port of your DSL/Cable modem.
- 3. Unclip the antenna.
- 4. Attach the power cord to the ac power supply.
- **5**. Attach the ac power supply to the Gateway. The Gateway turns on automatically.
  - **Note:** In the event that your Gateway comes with two power cords, be sure to use the one labeled for your country. One is labeled for use in the United States and Canada, and one is labeled for use in Japan.
- 6. Turn on your DSL/Cable modem.
- 7. Turn on your computers.

## Step 2: Connect your computer to the IBM High Rate Wireless LAN Gateway

To connect your computer to the IBM High Rate Wireless LAN Gateway, do the following:

- If you are making a wireless connection, your computer's wireless LAN adapter must be configured to find and communicate with the IBM High Rate Wireless LAN Gateway. See the manual or *User's Guide* that comes with your computer's wireless LAN adapter. The default settings of the Gateway are:
  - Network Name (SSID or ESSID): ANY

**Note:** This field is case-sensitive. Use all upper-case letters when typing the Network Name.

- Encryption must be off or disabled.
- If you are making a wired connection, attach an RJ-45 Category 5 Ethernet cable (not included) to one of the four Ethernet ports located on the back of the Gateway, and then connect the other end of the RJ-45 Category 5 Ethernet cable to the Ethernet port of your computer.

## Step 3: Configure your computer's TCP/IP properties to communicate with the IBM High Rate Wireless LAN Gateway

If you are using Microsoft<sup>®</sup> Windows<sup>®</sup> 95, Windows 98, Windows 98 Second Edition (SE), or Microsoft Windows Millennium Edition (Me), do the following to set up Microsoft Networking properties.

1. Click Start -> Settings -> Control Panel.

**Note:** If the Network icon is not listed in Windows Me, you might have to select **View all Control Panel Options**.

- 2. Double-click the Network icon.
- Select the TCP/IP setting for the network adapter you identified in "Step 2: Connect your computer to the IBM High Rate Wireless LAN Gateway" on page 2-1.
- 4. Click Properties.
- 5. Click the **IP Address** tab.
- 6. Click to check the Obtain an IP address automatically radio button.

| CP/IP Properties                                                                                                    |                       | ?                    |  |  |
|----------------------------------------------------------------------------------------------------|-----------------------|----------------------|--|--|
| Bindings                                                                                                    | Advanced              | NetBIOS              |  |  |
| DNS Configuration                                                                                                    | Gateway WINS Conf     | iguration IP Address |  |  |
| An IP address can be automatically assigned to the computer.<br>If your network does not automatically assign IP addresses, ask<br>your network administrator for an address, and then type it in<br>the space below. |                       |                      |  |  |
| Obtain an IP                                                                                                    | address automatically |                      |  |  |
| C Specify an IP                                                                                                    | address:              |                      |  |  |
|                                                                                                    |                       |                      |  |  |
|                                                                                                    | «                     |                      |  |  |
|                                                                                                    |                       |                      |  |  |
|                                                                                                    |                       |                      |  |  |
|                                                                                                    |                       |                      |  |  |
|                                                                                                    |                       |                      |  |  |
|                                                                                                    | 0                     | Cancel               |  |  |

- 7. Click the DNS Configuration tab.
- 8. Click to check the **Disable DNS** radio button.

| TCP/IP Properties             |                |                     |                      | ? ×                  |
|-------------------------------|----------------|---------------------|----------------------|----------------------|
| Binding:<br>DNS Configuration | Adv<br>Gateway | anced<br>WINS Confi | N-<br>guration       | etBIOS<br>IP Address |
| ⑦ Disable DNS<br>○ Enable DNS |                |                     |                      |                      |
| Host                          |                | Domain:             |                      |                      |
| ONS Server Sea                | ch Order –     | _                   |                      |                      |
|                               |                | 8                   | <u>A</u> dd<br>emove | ]                    |
| Domain Suffix Se              | erch Order     |                     | 6.71                 |                      |
|                               |                | R                   | emove                | ]                    |
| ·                             |                | OK                  |                      | Cancel               |

- 9. Click OK.
- 10. Click OK again.

If you are using Microsoft Windows 2000 Professional, do the following to set up Microsoft Networking properties.

- 1. Click Start → Settings → Control Panel.
- 2. Double-click the Network and Dialing Options icon.
- 3. Right-click the icon for the network adapter you identified in "Step 2: Connect your computer to the IBM High Rate Wireless LAN Gateway" on page 2-1.
- 4. Select Properties.

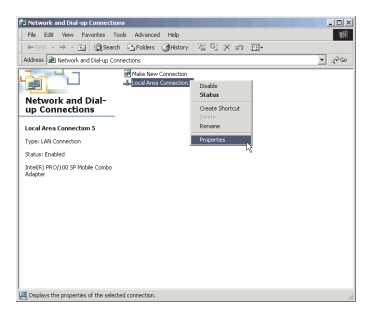

5. Select Internet Protocol (TCP/IP) from the components list.

| Network                                                                                                    |
|----------------------------------------------------------------------------------------------------|
| Configuration Identification Access Control                                                                     |
| The following network components are installed:                                                                 |
| TCP/IP -> Dial-Up Adapter                                                                                       |
| TCP/IP > Intel 8255x-based PCI Ethernet Adapter (10/10<br>TCP/IP > Intervil EBISM Wireless I AN Mini ECI 2.5    |
| TCP/IP -> Widcomm Bluetooth NDIS Driver                                                                         |
| File and printer sharing for Microsoft Networks                                                                 |
|                                                                                                    |
| Add Rgmove Pipperties                                                                                           |
| Client for Microsoft Networks                                                                                   |
| Elle and Print Sharing                                                                                          |
| Description<br>TCP/N <sup>1</sup> is the protocol you use to connect to the Internet and<br>wide-area networks. |
| OK Cancel                                                                                                    |

- 6. Click Properties.
- 7. Click to check the Obtain an IP address automatically radio button.

| neral                                                                                        |                                                                                                    |
|----------------------------------------------------------------------------------------------|----------------------------------------------------------------------------------------------------|
| u can get IP settings assign<br>s capability. Otherwise, you r<br>e appropriate IP settings. | ed automatically if your network supports<br>need to ask your network administrator for                                                                                                    |
| Obtain an IP address aut                                                                     | tomatically                                                                                                    |
| Use the following IP add                                                                     | ress:                                                                                                    |
|                                                                                              |                                                                                                    |
|                                                                                              |                                                                                                    |
|                                                                                              | and the second second s |
| <ul> <li>Obtain DNS server address</li> </ul>                                                | ess automatically                                                                                                    |
| Use the following DNS s                                                                      | erver addresses:                                                                                                    |
|                                                                                              |                                                                                                    |
|                                                                                              |                                                                                                    |
|                                                                                              |                                                                                                    |
|                                                                                              |                                                                                                    |
|                                                                                              | Advanced                                                                                                    |

- 8. Click to select the Obtain DNS server address automatically radio button.
- 9. Click OK.
- 10. Click OK again.

## Step 4: Launch your web browser and disable the proxy settings

**Note:** Complete steps 4 through 8 only if your DSL or cable modem provider requires you to specify specific IP or DNS settings. If your DSL or cable modem provider is configured as a DHCP server, no further setup is necessary.

If you are using Microsoft Internet Explorer, do the following to disable proxies.

Note: Your version of Internet Explorer must be 5.0 or higher.

- 1. Launch Internet Explorer.
- 2. Click the Tools menu, and then select Internet Options.

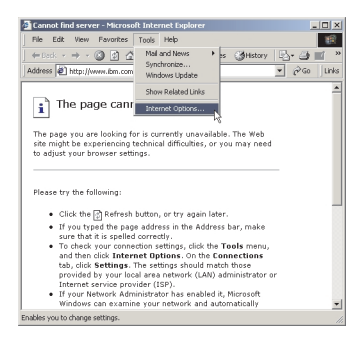

3. Click the **Connections** tab.

| nternet Options                                                                                      | ?>                  |
|----------------------------------------------------------------------------------------------------|---------------------|
| General Security Content Connections Program                                                         | is Advanced         |
| Use the Internet Connection Wizard to<br>connect your computer to the Internet.                      | Setup               |
| Re Dialum Connection                                                                                 | add [               |
| IBM Global Network                                                                                   |                     |
|                                                                                                    | Remove              |
|                                                                                                    | Settings            |
| Dial whenever a network connection is not pre-     Aways dial my default connection     Current None | sent<br>Set Default |
| Local Area Network (LAN) settings                                                                    | LAN Settings        |
| ОК Са                                                                                                | ncel Apply          |

- 4. Click LAN Settings.
- 5. Clear all of the check boxes. See the following illustration to locate the check boxes you must clear.

| Automatic configuration ma<br>use of manual settings, dis | iy override manual set<br>able automatic configu | tings. To ensure the<br>ration. |
|-----------------------------------------------------------|--------------------------------------------------|---------------------------------|
| Automatically detect se                                   | ttings                                           |                                 |
| Use automatic configur                                    | ation script                                     |                                 |
| Address                                                   |                                                  |                                 |
| Proxy server                                              |                                                  |                                 |
| Use a proxy server                                        |                                                  |                                 |
| Address:                                                  | Port:                                            | Advanced                        |
| 🗖 Bypass proxy serve                                      |                                                  |                                 |

- 6. Click OK.
- 7. Click OK again.

If you are using Netscape Navigator, do the following to disable proxies.

Note: Your version of Netscape Navigator must be 4.0 or higher.

- 1. Launch Netscape Navigator.
- 2. Click the Edit menu, and then select Preferences.

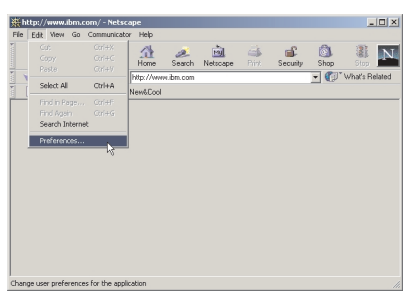

3. Click the + sign next to Advanced.

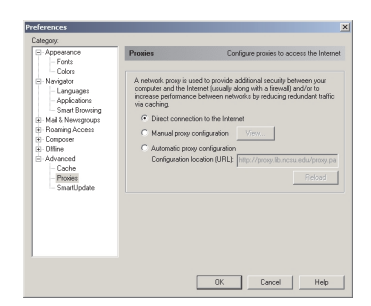

- 4. Click Proxies.
- 5. Click to check the Direct Connection to the Internet radio button.
- 6. Click OK.

## Step 5: Access the IBM High Rate Wireless LAN Gateway setup utility

In the **Address** field in your Internet Explorer Browser (**Location** field in Navigator), type the address of the Gateway, and then press Enter.

Note: The default IP address (URL) of the Gateway is 192.168.1.1.

### Step 6: Type the default User Name

After typing the default address of the IBM High Rate Wireless LAN Gateway in the Address field (Internet Explorer) or Location field (Netscape Navigator) of your web browser, the Enter Network Password dialog box opens.

| Enter Netv | vork Passwor          | d                                  | ? × |
|------------|-----------------------|------------------------------------|-----|
| <b>?</b> > | Please type yo        | ur user name and password.         |     |
| 8          | Site:                 | 192.168.1.1                        |     |
|            | Realm                 | IBM High Rate Wireless LAN Gateway |     |
|            | <u>U</u> ser Name     | 1                                  |     |
|            | <u>P</u> assword      |                                    |     |
|            | □ <u>S</u> ave this p | password in your password list     |     |
|            |                       | OK Cano                            | el  |

• Type default in the User Name field, and then click OK.

Note: "default" is the default user name. There is no default password.

### Step 7: Select your language

After typing the default User Name and clicking **OK**, a Web page opens asking you to select a language.

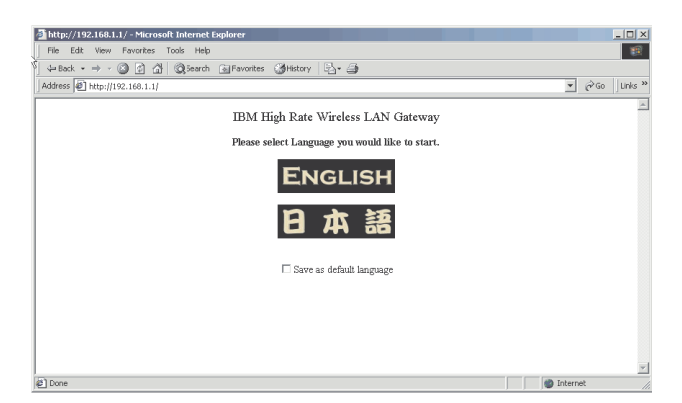

• Select your language by clicking the appropriate icon. The home page for the language you selected opens.

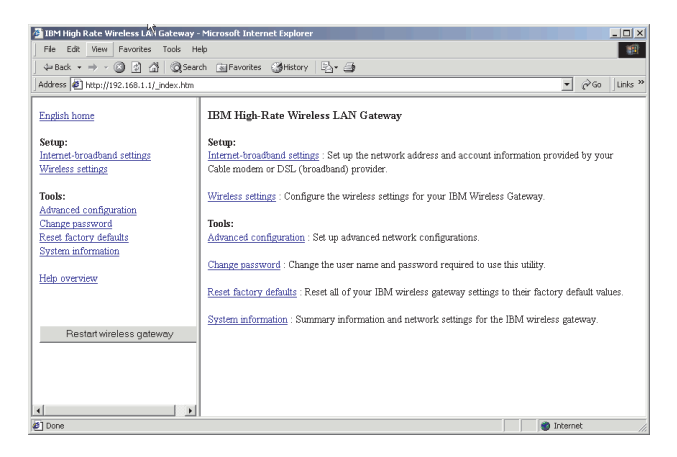

### Step 8: Configure your Internet-broadband settings

To configure your Internet-broadband settings, do the following:

1. Obtain the necessary IP and DNS settings from your DSL or cable modem provider.

The IBM High Rate Wireless LAN Gateway is configured for Dynamic IP Address and Automatic DNS settings. If your DSL or cable modem provider is configured as a DHCP server, go to step 8.4.

If your DSL or cable modem provider provides you with information for a Dynamic IP Address, Static/Fixed IP Address, or PPPoE for DSL Address, go to the step 8.2.

- 2. Click Internet-broadband settings.
- 3. Configure your Internet-broadband settings.

Note: Some fields might not be used for all ISP configurations.

• If your ISP provides you with information for a Dynamic IP address, click the **Dynamic IP Address** radio button, enter the appropriate information in the fields, and then click **Apply**.

| 🗿 IBM High Rate Wireless LAN Gateway                                                                                                    | - Microsoft Internet Explorer                                                                                         |                                                                                                    |  |  |
|----------------------------------------------------------------------------------------------------|----------------------------------------------------------------------------------------------------|----------------------------------------------------------------------------------------------------|--|--|
| The cold view Povortes tools nep<br>Jan Back v ⇒ - OL OL OB OSearch Gall-Avortes Oblightony PA.v. Ob                                          |                                                                                                    |                                                                                                    |  |  |
| Address 🗐 http://192.168.1.1/ index.htm                                                                                                    |                                                                                                    |                                                                                                    |  |  |
| English home                                                                                                    | Internet-broadband (Cable Mod                                                                                         | lem/DSL) settings:                                                                                                    |  |  |
| Setup:<br>Internet-broadband settings<br>Wireless settings                                                                                    | Setup your IBM High Rate Wireless I<br>If you do not have the information ne<br>provider (ISP) and ask them for the a | LAN Gateway to use your Cable Modern or DSL broadband service.<br>eeded to setup your broadband service, contact your internet service<br>appropriate settings. |  |  |
| Tool:<br>Advanced configuration<br>Charge nearword<br>Rest Ancory defaults<br>System Information<br>Help overview<br>Restart wireless gateway | © Dynamic IP Address:     C Static/Fued IP Address:     C PPPoE for DSL:                                              | Dynamic IP address:       Domain Name       Computer Name       DNS server address: @ Automatic       Primary DNS:       0       0       0       0       0      |  |  |
|                                                                                                    |                                                                                                    | Apply Cancel Help                                                                                                    |  |  |
| 8] Done                                                                                                    | 1                                                                                                    | I Internet                                                                                                    |  |  |

• If your ISP provides you with information for a Static/Fixed IP address, click the **Static/Fixed IP Address** radio button, enter the appropriate information in the fields, and then click **Apply**.

| 🗿 IBM High Rate Wireless LAN Gateway - Microsoft Internet Explorer                                                  |                                                                                                    |                                                                                                    |  |  |
|----------------------------------------------------------------------------------------------------|----------------------------------------------------------------------------------------------------|----------------------------------------------------------------------------------------------------|--|--|
| File Edit View Favorites Tools Help                                                                                 |                                                                                                    |                                                                                                    |  |  |
| j 4-Back + ⇒ - ③ ② ③ ④ ④ QSearch @Favorites @History ⊡_+ ④                                                          |                                                                                                    |                                                                                                    |  |  |
| Address 🔄 http://192.168.1.1/_index.htm 💌 🔗 Unks 🍽                                                                  |                                                                                                    |                                                                                                    |  |  |
| English home                                                                                                    | Internet-broadband (Cable Mod                                                                                         | em/DSL) settings:                                                                                                    |  |  |
| Setup:<br>Internet-broadband settings<br>Wireless settings                                                          | Setup your IBM High Rate Wireless L<br>If you do not have the information ne<br>provider (ISP) and ask them for the a | AN Gateway to use your Cable Modern or DSL broadband service.<br>eded to setup your broadband service, contact your internet service<br>ppropriate settings.                                                                                           |  |  |
| Tools:<br>Advance configuration<br>Change password<br>Reset factory defaults<br>System information<br>Help overview | C Dynamic IP Address:<br>C Statio/Fixed IP Address:<br>C PPPoE for DSL:                                               | Static/Fixed IP address:           IP Address:         0         0         0         0           Subnet Mark:         0         0         0         0         0           Default Gateway:         0         0         0         0         0         0 |  |  |
| Restart wireless gateway                                                                                            |                                                                                                    | Primary DNS: 0 , 0 , 0 , 0 , 0 Secondary DNS: 0 , 0 , 0 , 0                                                                                                    |  |  |
|                                                                                                    |                                                                                                    | Apply Cancel Help                                                                                                    |  |  |
| 6]                                                                                                    | 1                                                                                                    | I 💣 Internet                                                                                                    |  |  |

• If your ISP provides you with information for a PPPoE for DSL address, click the **PPPoE for DSL** radio button, enter the appropriate information in the fields, and then click **Apply**.

| IBM High Rate Wireless LAN Gateway - Microsoft Internet Explorer  File Edit View Favories Tools Help                                            |                                                                                                    |                                                                                                    |  |  |
|----------------------------------------------------------------------------------------------------|----------------------------------------------------------------------------------------------------|----------------------------------------------------------------------------------------------------|--|--|
| 4= Back • → - ③ ③ △ Ø,Sear<br>  Address @ http://192.168.1.1/_index.htm                                                                         | ch 🔄 Favorites 🎯 History 🖏 🎝                                                                                                    | ▼ (∂Go ) Unks »                                                                                                    |  |  |
| English home<br>Setup:<br>Internet-broadband settings<br>Wireless settings                                                                      | Internet-broadband (Cable Mod<br>Setup your IBM High Rate Wireless L<br>If you do not have the information ne<br>provider (ISP) and ask them for the a | envDSL) settings:<br>AN Gateway to use your Cable Modern or DSL broatband service<br>edd to setup your broadband service, contact your internet service<br>peropeiate settings. |  |  |
| Tools:<br>Advanced configuration<br>Change nasrword<br>Rest fuctory defaults<br>System information<br>Help overview<br>Restart wireless gateway | C Dynamic IP Address:<br>C Static/Fixed IP Address:<br>G PPPoE for DSL                                                                                 | PPPoE for DSL:                                                                                                    |  |  |
| 4 a                                                                                                    |                                                                                                    | DNS server address: © Autematic © Manual<br>Primary DNS: 0 0 0 0<br>Secondary DNS: 0 0 0 0<br>Apply/ Cancel Help                                                                |  |  |

4. Launch a new Web browser and attempt to connect to the Internet through the IBM High Rate Wireless LAN Gateway.

### Appendix. Notices and trademarks

Printed in the U.S.A.

© Copyright International Business Machines Corporation 2001. All rights reserved.

Note to U.S. Government Users - Documentation related to restricted rights - Use, duplication, or disclosure is subject to the restrictions set forth in GSA ADP Schedule Contract with IBM Corp.

IBM is a trademark of the IBM Corporation in the United States or other countries or both.

Microsoft and Windows are registered trademarks of Microsoft Corporation in the United States, other countries, or both.

Other company, product, and service names may be trademarks or service marks of others.

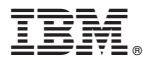

Part Number: 22P6414

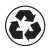

Printed in the United States of America on recycled paper containing 10% recovered post-consumer fiber.

(1P) P/N: 22P6414

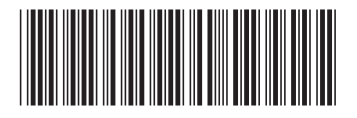